## Configurazioni Accesso da Windows Live Mail

Le istruzioni fornite in questa sezione sono state verificate rispetto a Windows Live Mail Versione 2012. Potrebbero non essere applicabili alle versioni precedenti o successive di Windows Live Mail.

Per configurare Windows Live Mail:

- 1. Apri Windows Live Mail.
- 2. Fai clic su **Account** > **Email**.
- 3. Scrivi il tuo indirizzo email e password e seleziona la casella di controllo **Configura manualmente le impostazioni del server**.

| Sign in to Windows Live<br>Email address:<br>mail@example.com<br>Get a Windows Live email address<br>Password:<br><br>Remember this password<br>Display name for your sent messages:<br>Example: John Doe<br>Manually configure server settings | Most email accounts work with Windows Live Mail<br>including<br>Hotmail<br>Gmail<br>and many others. |
|----------------------------------------------------------------------------------------------------|----------------------------------------------------------------------------------------------------|
| Manually configure server settings                                                                                                    |                                                                                                    |

4. Fai clic su Avanti.

## Configurazioni

| If you don't know your email server set                   | ttings, contact ; | your ISP or network administrator.                         |       |
|-----------------------------------------------------------|-------------------|------------------------------------------------------------|-------|
| Incoming server information                               |                   | Outgoing server information                                | Port: |
| Server type:                                              |                   | Server address:                                            |       |
| POP                                                       | •                 | example.com                                                | 25    |
| Server address:<br>example.com                            | Port:<br>110      | Requires a secure connection (SSL) Requires authentication |       |
| Requires a secure connection (SSL)<br>Authenticate using: |                   |                                                            |       |
| Clear text                                                | •                 |                                                            |       |
| Logon user name:                                          |                   |                                                            |       |
| mail@example.com                                          |                   |                                                            |       |
| · · · ·                                                   |                   |                                                            |       |

- 5. Nella sezione **Informazione del server in arrivo** indica le seguenti informazioni:
  - **Tipo di server**. Seleziona **IMAP** se desideri conservare le copie dei messaggi email ricevuti sul server. Seleziona **POP** in caso negativo.
  - **Indirizzo del server.** Digita il tuo nome di dominio, per esempio: example.com.
  - Richiede una connessione sicura (SSL/TLS). Seleziona questa casella di controllo se consigliato dal tuo provider. Altrimenti, lasciala vuota.
  - **Porta**. Lasciare i valori predefiniti a meno che il provider consigli di usare quelli personalizzati.
  - Autenticare l'utilizzo. Scegli Deseleziona testo se stai usando Plesk per Windows e scegli POP dal menu Tipo di server. Altrimenti seleziona Secure Password Authentication.
  - **Nome utente di accesso**. Digita il nome del tuo account email, per esempio: mail@example.com.
- 6. Nella sezione **Informazione del server in uscita** indica le seguenti informazioni:
  - **Indirizzo del server**. Digita il tuo nome di dominio, per esempio: example.com.
  - Porta. Lasciare il valore predefinito a meno che il provider consigli di Pagina 2 / 3

## (c) 2024 Newshell <info@newshell.it> | 02-05-2024 11:56

URL: https://faq.registrazionedomini.in/content/9/64/it/accesso-da-windows-live-mail.html

## Configurazioni

usare quello personalizzato.

- Richiede una connessione sicura (SSL/TLS). Seleziona questa casella di controllo se consigliato dal tuo provider. Altrimenti, lasciala vuota.
- Richiede autenticazione. Seleziona questa casella di controllo.
- 7. Fai clic su **Avanti**.

ID univoco: #1063 Autore: : n/a Ultimo aggiornamento: 2017-11-02 11:05